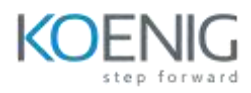

# Autodesk AutoCAD Certified User

AUTODESK

Authorized Training Center

# **Target Audience**

The Autodesk AutoCAD Certified User exam demonstrates competency in computer- aided design (CAD). The exam covers the basic use of the AutoCAD software as well as basic drafting and design techniques. An individual earning this certification has approximately 150 hours of instruction and hands-on experience with the product, has proven competency at an industry entry-level, and is ready to enter the job market.

# **Course Objective**

The Autodesk AutoCAD Certified User course aims to provide foundational skills in 2D drafting, enabling participants to create, modify, and manage designs efficiently. Through hands-on exercises, learners will master key tools, commands, and workflows, aligning with certification exam objectives to build confidence and excel in professional roles.

## **Course Outcome**

- 1. **Proficiency in Drafting Tools:** Gain expertise in using AutoCAD's 2D tools to create accurate designs and technical drawings.
- 2. Efficient Workflow Management: Learn to organize designs with layers, annotations, and templates for streamlined project execution.
- 3. **Industry-Ready Skills:** Develop practical skills aligned with real-world applications in architecture, engineering, and construction.
- 4. **Certification Preparedness:** Achieve the knowledge and confidence to pass the Autodesk AutoCAD Certified User exam.

**Course Outline:** The course comprises **40-hours** of theory and labs and is divided into **12** different chapters. Each chapter will be followed by hands-on lab exercises to reinforce learning and gauge understanding of the topics covered.

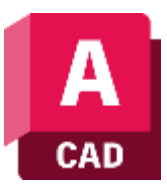

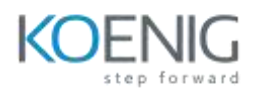

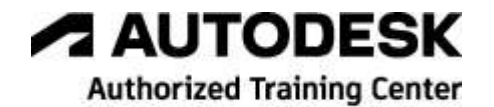

# **Chapter 1. Introduction to AutoCAD**

Installing AutoCAD Getting Started with AutoCAD Starting a New Drawing File Working with Various Components of a Drawing

- Application Menu
- Quick Access Toolbar
- Ribbon
- InfoCenter
- Command Line Window
- ViewCube
- Navigation Bar
- Status Bar

Starting a New Drawing File by using the Create New Drawing dialog box

- Starting a New Drawing file from Scratch
- Starting a New Drawing file by using a Template
- Working with Workspaces
  - Switching between Workspaces

Saving a Drawing File Opening a Drawing File Sharing a Drawing File

#### **Chapter 2. Drawing Tools**

Working with Dynamic Input Working with Draft Settings Working with Ortho Mode Working with Polar Tracking Working with Object Snap

- Working with Object Snap Tracking
- Working with Object Snap Override

Working with Design Center Working with Tool Palette

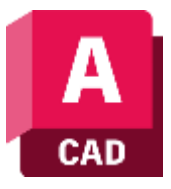

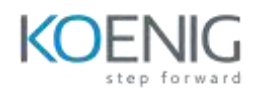

# **Chapter 3. Creating Drawings - I**

Setting up Drawing Units Setting Drawing Limits Specifying Grid and Snap Settings Understanding Coordinate Systems

- Cartesian Coordinate System
- Polar Coordinate System

Creating a Drawing

- Drawing a Line
- Drawing a Circle
- Drawing an Arc

Cancelling, Erasing and Restoring Objects Navigating 2D Drawings

- Zoom
- Zoom Realtime
- Zoom All
- Zoom Window
- Zoom Previous
- Zoom Extents
- Zoom In
- Zoom Out
- Pan

# **Chapter 4. Creating Drawings - II**

Drawing a Rectangle

- Drawing a Rectangle by Specifying Diagonally Opposite Corners
- Drawing a Rectangle by Specifying its Area and One Side
- Drawing a Rectangle by Specifying Dimensions
- Drawing a Rectangle at an Angle
- Drawing a Rectangle with Chamfer
- Drawing a Rectangle with Fillets
- Drawing a Rectangle with Elevation
- Drawing a Rectangle with Thickness
- Drawing a Rectangle with Width

Drawing a Polygon

- Inscribed Polygon
- Circumscribed Polygon

#### Drawing a Polyline

• Drawing a Polyline with Line Segments

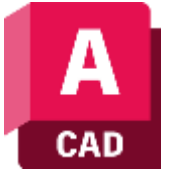

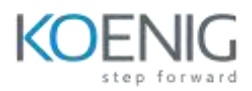

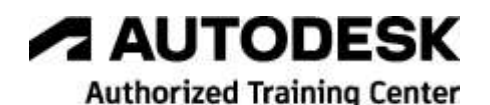

- Drawing a Polyline with Line and Arc Segments
- Drawing a Polyline with Width
- Drawing a Polyline with Halfwidth

Drawing an Ellipse

- Drawing an Ellipse by Using the Axis, End Tool
- Drawing an Ellipse by Using the Center Tool
- Drawing an Elliptical Arc

Drawing a Spline

- Drawing a Spline by Using the Spline Fit Tool
- Drawing a Spline by Using the Spline CV Tool Drawing Donuts

Drawing Construction and Ray lines

- Drawing Construction Lines
- Drawing Ray Lines

Drawing Points and Defining Point Style/Size

- Drawing Reference Points
- Defining the Point Style and Point Size

Creating the Hatches

Creating the Gradients

#### **Chapter 5. Working with Layers**

Working with Layers and Assigning Objects to a Layer

- Creating a New Layer
- Setting the Current Layer
- Assigning Color to a Layer
- Assigning Linetype to a Layer
- Assigning Lineweight to a Layer
- Turning a Layer On or Off
- Freezing a Layer
- Locking or Unlocking a Layer
- Deleting a Layer
- Setting Transparency of a Layer
- Restricting a Layer from Plotting
- Freezing a Layer in New Viewports
- Freezing the New Layer in All Viewports
- Toggle Override Highlight

## **Chapter 6. Modifying and Editing Drawings - I**

Working with Object Selection Methods

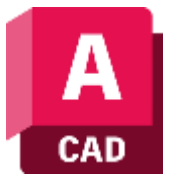

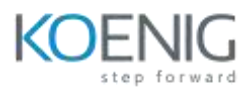

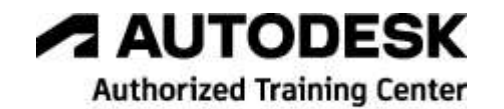

- Window Selection Method
- Cross Window Selection Method

Invoking a Selection Method within a Command

- Window Selection Method
- Cross Window Selection Method
- All Selection Method
- Cross Polygon Selection Method
- Window Polygon Selection Method
- Fence Selection Method
- Last Selection Method

Trimming Drawing Entities Extending Drawing Entities Working with Arrays

- Creating a Rectangular Array
- Creating a Polar/Circular Array

• Creating a Path Array Mirroring Drawing Entities Filleting Drawing Entities Square Corners (Zero Radius) Chamfering Drawing Entities

- Creating a Chamfer Using the Distance Distance Method
- Creating a Chamfer Using the Angle Distance Method

Offsetting Drawing Entities Moving Drawing Objects Copying Drawing Objects Rotating Drawing Objects Scaling Drawing Objects Stretching Drawing Objects Lengthening Drawing Objects

- Lengthening an Object by Specifying Delta Value
- Lengthening an Object by Specifying Percentage
- Lengthening an Object by Specifying Total Length
- Lengthening an Object by Dragging

Erasing Drawing Objects

Join In AutoCAD

Explode AutoCAD

Group/UnGroup in AutoCAD

Creating 2D Isometric Drawings

• Switch between standard isometric planes (ISODRAFT)

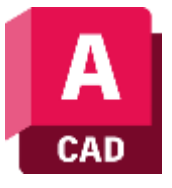

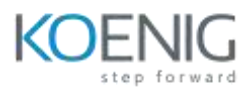

• Use drawing and tracking tools that align with the corresponding isometric axes

AUTODESK Authorized Training Center

# **Chapter 7. Working with Dimensions and Dimension Styles**

Working with Components of a Dimension Creating a New Dimension Style Modifying an Existing Dimension Style Overriding a Dimension Style Applying Dimensions

- Applying a Linear Dimension
- Applying an Aligned Dimension
- Applying an Angular Dimension
- Applying an Arc Length Dimension
- Applying a Radius Dimension
- Applying a Diameter Dimension
- Applying a Jogged Radius Dimension
- Applying a Jogged Linear Dimension
- Applying an Ordinate Dimension
- Applying Baseline Dimensions
- Applying Continue Dimensions

• Applying Multiple Dimensions

AutoCAD Multileader Operations

- Multileader Style
- Multileader Operations
- Block Multileader

# **Chapter 8. Editing Dimensions and Adding Text**

Editing Dimensions by using DIMEDIT Command

- Specifying the New Dimension Text/Value
- Rotating the Dimension Text
- Restoring the Dimension Text to Original Position
- Changing the Oblique Angle of Extension Lines Editing Dimensions by using DIMTEDIT Command Editing Dimensions by using DDEDIT Command Editing Dimensions by using Dimension Grips
  - Changing the Position of Dimension Text
  - Changing the Space between Dimension Line and Object
  - Changing the Position of Extension Lines

Editing Dimensions by using PROPERTIES Palette

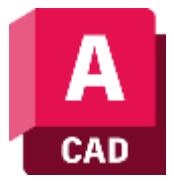

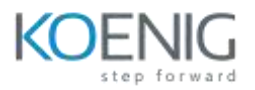

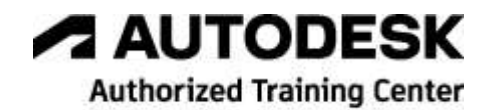

Editing Dimensions by using Editing Tools

- Editing Dimensions by using the Trim Tool
- Editing Dimensions by using the Extend Tool

• Editing Dimensions by using the Stretch Tool

AutoCAD Table

Adding Text/Notes

- Creating and Modifying a Text Style
- Adding Text by using the Single Line Tool
- Adding Text by using the Multiline Text Tool

Editing Single line and Multiline Text

Converting Single line Text to Multiline Text

# **Chapter 9. Modifying and Editing Drawings - II**

Editing Objects by using Grips

- Stretching Objects by using Grips
- Moving Objects by using Grips
- Rotating Objects by using Grips
- Scaling Objects by using Grips
- Mirroring Objects by using Grips

Editing Objects by using PROPERTIES Palette Matching Properties of an Object Identifying Coordinates of a Point

## **Chapter 10. Working with Blocks**

Creating a Block Inserting a Block into a Drawing Creating a WBlock Inserting a WBlock into a Drawing Editing a Block Making a Dynamic Block

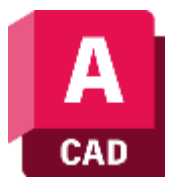

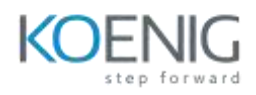

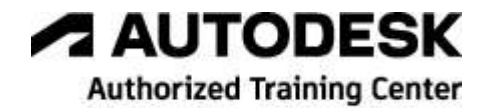

# **Chapter 11. Working with Layouts**

Getting Started with Paper Space/Layout Understanding Different Components of a Layout Setting up the Sheet/Paper Size for a Layout Adding, Renaming, and Deleting a Layout Working with Viewports

- Editing a Viewport
- Deleting a Viewport
- Creating Viewports

Accessing the Model Space within a Viewport Clipping a Viewport Locking the Object Scale in a Viewport Controlling the Display of Objects in a Viewport Controlling Layers Properties for Viewports

- Viewport Freeze
- Viewport Color

Add Title Block to Layout Switching to the Model Space Creating Viewports in the Model Space

- Viewport Configuration
- Joining Two Viewports
- Restoring Viewports

## **Chapter 12. Printing and Plotting**

Configuring a Plotter (Output Device) Creating a Plot Style Setting up a Default Plot Style Plotting a Drawing

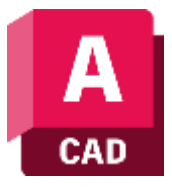